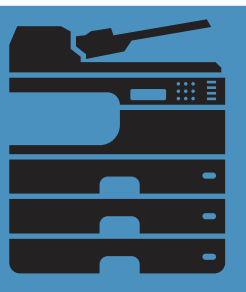

PRINT

**TigerPrint** Canon Copiers

## **Printing to Canon Copiers**

Windows users can install by pressing Win+R on their keyboard and typing one of the two lines below (depending on color or monochrome) and clicking ok.

\\ss226w\tigerprint

\\ss226w\tigerprintcolor

Mac users should refer to the KB article below: https://kb.princeton.edu/KB0013752

### **Copy documents**

1.) Touch your Princeton ID card to the card reader or login to your account using the touch screen

- 2.) Put your document on the document feeder or glass
- 3.) Press "Access Device" and then press "Device"
- 4.) Set number of copiers and other settings
- 4.) Press Start

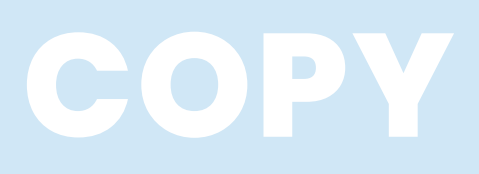

\*The copier will log you out automatically within 1 minute or you can choose to manually press logout

# SCAN

**Computing Services** 

Contact us if you have problems printing

### Scan to email

1.) Touch your Princeton ID card to the card reader or login to your account using the touch screen

- 2.) Put your document on the document feeder or glass
- 3.) Customize filename, to address, resolution as desired
- 4.) Press Start
- 5.) Press Finish

\*The copier will log you out automatically within 1 minute or you can choose to manually press logout

#### **Facilities**

Contact us if the copier needs repair, toner, etc.

or scanning

CHMHELP@princeton.edu 609-258-3912

HELPDESK@princeton.edu

609-258-HELP